## **USING CLICKSHARE DEVICES WITH MACINTOSH LAPTOPS 2021**

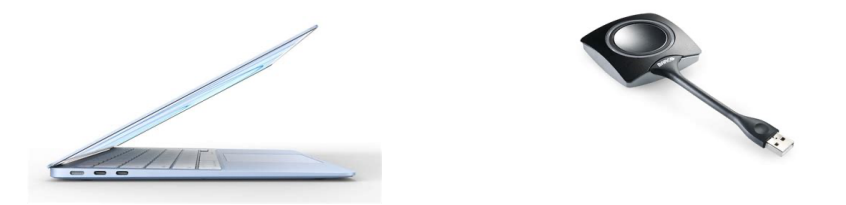

Using ClickShare in our conference rooms from a Macintosh computer has become a little more complicated over the past year or so, but after one or two adjustments, it should work fine for you.

- 1. First connect the ClickShare dongle (the USB device with a big button on it) to the USB port on your Macintosh. You will probably need a USB-C adapter for it to fit in your laptop, hopefully one is available with the ClickShare.
- 2. On your desktop, you will see a ClickShare icon appear. Treat this icon like a USB drive with some files on it. Double click it to open and you should see this:

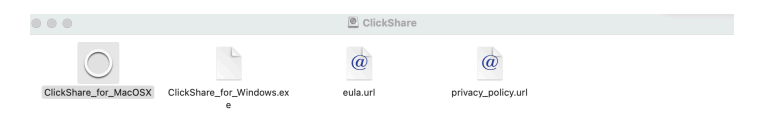

- 3. Next double-click the icon titled ClickShare\_for\_MacOSX.
- If you are using a newer Macintosh with an M1 processor, you will be prompted to install Rosetta. Simply click the **Install** button and wait for up to a minute for it to complete. (If you do not see the message below, please skip to #5.

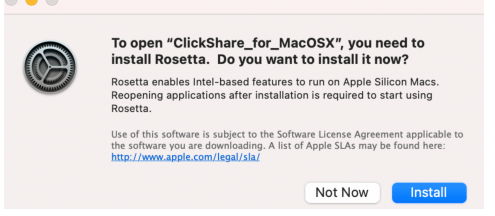

5. After several seconds, you should see this screen displayed:

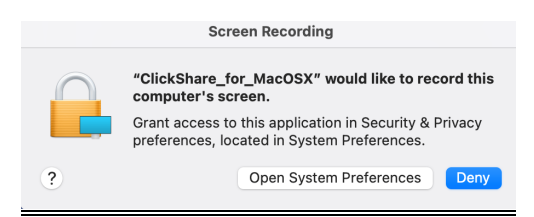

6. Go ahead and click the Open System Preferences button, which will open this screen:

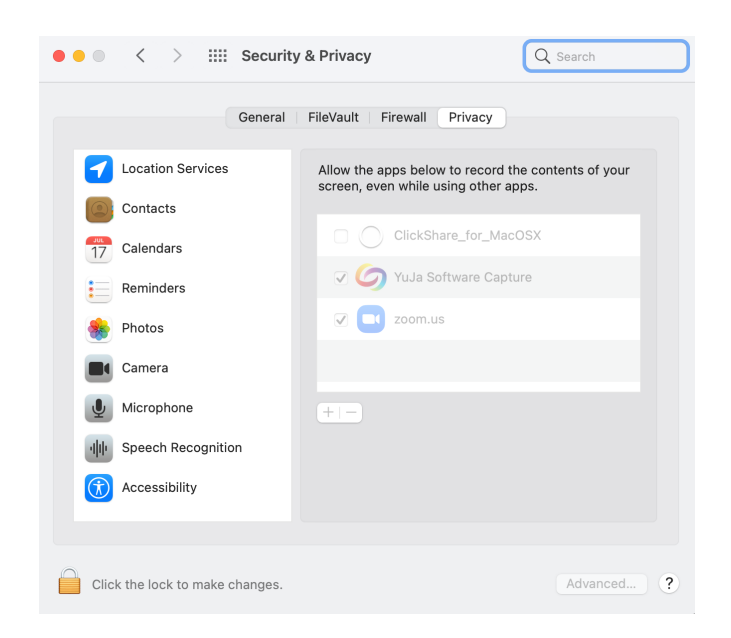

- 7. To allow the ClickShare app permission to display your screen, you will need to click the padlock button at the bottom, enter your password, and then check the box next to **ClickShare\_for\_MacOSX.**
- 8. When you check the box, you should be displayed with the following warning:

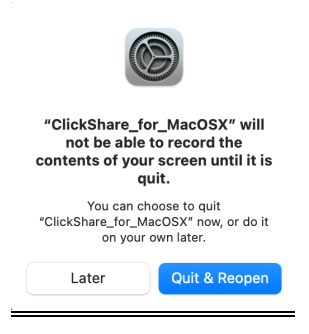

9. Now just click the **Quit and Reopen** button and you should be able to use ClickShare to project your desktop. If you did not see the warning above, or if ClickShare doesn't seem to be working, please restart your computer and try again.